## Generating a PRN file for OptiEC printer.

- 1) Open up a DISCUS software.
- 2) Pick a desired CD size as shown on the fig. 1.

| CD/DVD          | Jewel Case Base         | Jewel Case Lid | Folding Booklet |
|-----------------|-------------------------|----------------|-----------------|
| 67              |                         |                |                 |
|                 |                         |                |                 |
| 80mm CD         | Business Card Disc      | Mini Case Lid  | Mini Booklet    |
| <b>(7</b> )     | <b>(7</b> ) <b>(7</b> ) |                |                 |
| DVD Care Invest | DVD Cvo Wee             | Russee Cod     | Audioaccite     |
| DVD Cobe insert | DVD Coe wrep            | Distress Cerd  |                 |
|                 |                         |                | VHS             |
|                 |                         |                |                 |

Fig.1 DISCUS software.

 You should save all projects as a DISCUS file for future implementation. Go to File => Save As... type in a file name.

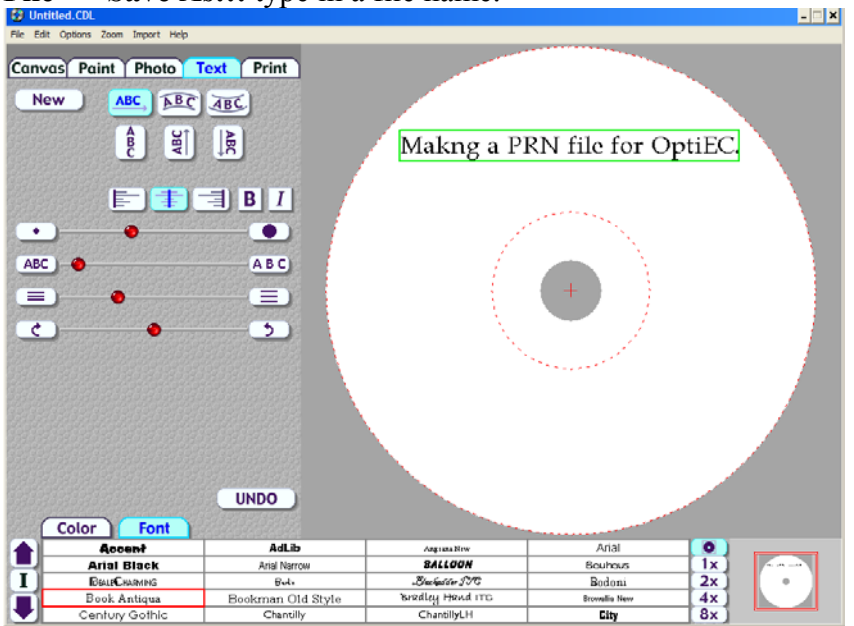

fig. 3 Save a project as a DISCUS file.

- 4) To generate a PRN file go to File => Print...
- 5) Highlight a **MF Digital OtiEC** printer and check the **Print to File** box as shown on a fig.2 then press **Print** button.

| Print                                                                             | ? >                                         |
|-----------------------------------------------------------------------------------|---------------------------------------------|
| General                                                                           |                                             |
| Select Printer   Add Printer   EPSON Stylus Photo 820 Series   MF DIGITAL Opti EC | Rimage Perfect Image Printer PF             |
| Status: Ready<br>Location:<br>Comment:                                            | I Print to file Preferences<br>Find Printer |
| Page Range<br>All<br>C Selection C Current Page                                   | Number of <u>c</u> opies: 1                 |
| C Pages:                                                                          | Collate                                     |
|                                                                                   | Print Cancel                                |

fig.2 Check the Print to file box

6) Type in a name for a PRN file. You can also specify the directory of the PRN file to be saved in.

## NOTE:

You MUST use the "**.PRN**" extension to successfully generate a PRN file. See fig.4

| Print to File             | ? ×    |
|---------------------------|--------|
| <u>O</u> utput File Name: | ОК     |
| AnyName.PRN               | Cancel |

fig. 4 Naming a PRN file. You must use the "**.PRN**" extension to successfully generate a PRN file.

7) You have successfully generated a PRN file.